## How to Reinstate a Member

1. To Reinstate a Member, begin by navigating to the Member tab within the Member Eligibility section and searching for the desired Member.

| À DELT∧               | DENTAL <sup>®</sup> Benefit Manager Too | olkit ®                              |                                  | TEST RAINBOW                | SIGN OUT |
|-----------------------|-----------------------------------------|--------------------------------------|----------------------------------|-----------------------------|----------|
| MANAGE                | Manage Eligibility<br>Member Add Member |                                      |                                  |                             |          |
| BENEFITS<br>INQUIRY   | Member Number                           | First Name  • This field is required | Last Name This field is required | Date of Birth<br>mm/dd/yyyy |          |
| REPORTS               | As of Date mm/dd/yyyy                   |                                      |                                  |                             |          |
|                       | Single Name                             |                                      |                                  | RESET                       | SEARCH   |
| SUMMARY OF<br>CHANGES |                                         |                                      |                                  |                             |          |

## 2. Search for a Member from the returned list to continue.

| ∆ DELTA               | DENT | <b>XL</b> ° Bene          | efit Manag  | ger Toolkit | t ®       |              |                     |          |       |          | TEST RAINE                 | OW SIGN OUT    |
|-----------------------|------|---------------------------|-------------|-------------|-----------|--------------|---------------------|----------|-------|----------|----------------------------|----------------|
|                       |      | Manage<br>Member Ac       | Eligibil    | ity         |           |              |                     |          |       |          |                            |                |
|                       | ľ    | ember Number<br>010520222 |             | Fir         | rst Name  |              | Last Name           |          |       | Da       | ate of Birth<br>mm/dd/yyyy |                |
|                       | Ĉ    | s of Date<br>mm/dd/yyyy   |             |             |           |              |                     |          |       |          |                            |                |
| DENTIST<br>DIRECTORY  |      | Single Name               |             |             |           |              |                     |          |       |          | RESET                      | SEARCH         |
|                       |      | showing 1 resu            | llt(s) of 1 |             |           |              |                     |          |       |          |                            |                |
| SUMMARY OF<br>CHANGES |      | First Name                | Last Name   | DOB         | Member ID | Alternate ID | System Generated ID | Payer ID | Group | Subgroup | Status                     | Effective Date |
| l≣\$                  |      | Storm                     | Kain        | 02/08/1986  | 0222      | -            | -                   | DDPMI    | 10703 | 0002     | ACTIVE                     | 01/04/2022     |

## 3. Click on the inactive enrollment you wish to Reinstate.

|         | DENTAL Ber                                                                                                   | nefit Manager To                                             | oolkit ®                                                                                               |                                                    |                                                                                        |                                                                                              | TEST RAI                                                                                                    | NBOW SIGN OUT                         |   |
|---------|----------------------------------------------------------------------------------------------------|--------------------------------------------------------------|----------------------------------------------------------------------------------------------------|----------------------------------------------------|----------------------------------------------------------------------------------------|----------------------------------------------------------------------------------------------|----------------------------------------------------------------------------------------------------|---------------------------------------|---|
|         | Storm Rain                                                                                                   | (Subscribe                                                   | er)                                                                                                    |                                                    |                                                                                        |                                                                                              |                                                                                                    | SWITCH MEMBER                         | R |
|         | << Back To Results                                                                                           |                                                              |                                                                                                    |                                                    |                                                                                        |                                                                                              |                                                                                                    |                                       |   |
|         | Plan Details                                                                                                 |                                                              |                                                                                                    | Payer: DDPMI                                       | Group Type: Grou                                                                       | p Benefit Period:<br>Plan: Delta                                                             | 01/01/2021 - 12/<br>Dental PPO (St                                                                                     | /31/2022 🗸 🗸                          |   |
|         | Group Subgrou                                                                                                | p Route New Client E                                         | ffective 01/01/2021                                                                                    |                                                    |                                                                                        |                                                                                              |                                                                                                    |                                       |   |
| REPORTS | Group                                                                                                    |                                                              | Subgroup                                                                                               |                                                    | Contract                                                                               |                                                                                              |                                                                                                    |                                       |   |
|         | Group ID:<br>Group Name:<br>Effective Darup<br>Haalth<br>Plan Cert:<br>Status:<br>ID Card:<br>Family Enrollm | 10703<br>Test ABC Group<br>0//01/2021<br>No<br>Active<br>Yes | Subgroup ID:<br>Subgroup Name:<br>Effective Date:<br>Group Health<br>Plan Cert:<br>Status:<br>ID Card: | 0002<br>Hourty<br>01/01/2021<br>No<br>Active<br>No | Period:<br>Service Type:<br>Enrollment Type:<br>Restriction Type:<br>Credit Date Type: | 01/01/2021 -<br>12/31/2022<br>Dental<br>Dependent Eligibility<br>Reporting<br>No Restriction | Funding Type:<br>COB Config:<br>Eligibility Age<br>Limit:<br>Ratroactive Elig<br>Limit:<br>Missing Tooth<br>Exclusion: | Non Retention<br>No<br>6 Months<br>No |   |
|         | Coverage Ty                                                                                                  | pe: Subscriber an                                            | d 1 Child                                                                                              |                                                    |                                                                                        |                                                                                              | AD                                                                                                    | DEPENDENT                             |   |
| Q       | Member ID                                                                                                    | Name                                                         | DOB                                                                                                    | Member Type                                        | Status                                                                                 | Eligibility Effective<br>Date                                                                | Special Attribute                                                                                                    | Merged                                |   |
|         | *****0222 (View)                                                                                             | ) Storm Rain                                                 | 02/08/1986                                                                                             | Subscriber                                         | ACTIVE                                                                                 | 01/04/2022                                                                                   | -                                                                                                    | -                                     |   |
|         | -                                                                                                    | Shelly Rain                                                  | 06/05/1987                                                                                             | Spouse                                             | INACTIVE                                                                               | 01/05/2022                                                                                   | -                                                                                                    | -                                     |   |
|         | -                                                                                                    | Brian Rain                                                   | 04/06/2021                                                                                             | Dependent                                          | ACTIVE                                                                                 | 01/05/2022                                                                                   | -                                                                                                    | -                                     |   |
| HELP    | C Custodial Pa                                                                                               | arent 💧 Overage                                              |                                                                                                    |                                                    |                                                                                        |                                                                                              |                                                                                                    |                                       |   |

## 4. Select Reinstate in the Member Details section and begin the popup workflow.

1. Select the member(s) you wish to Reinstate.

| Reinstate Member(s)                      | ×           |
|------------------------------------------|-------------|
| 1. Selection > 2. Attributes > 3. Status |             |
| Select member(s) to reinstate            |             |
| Member Type                              | Name        |
| Subscriber                               | Storm Rain  |
| Spouse                                   | Shelly Rain |
| Dependent                                | Brian Rain  |
| CANCEL                                   | CONTINUE    |

2. Applicable attributes will populate and allow you to Reinstate any attributes previously associated with the Member.

| Reinstate Member(s)          |                |             |              |      | × |
|------------------------------|----------------|-------------|--------------|------|---|
| 1. Selection > 2. Attributes | > 3. Status    |             |              |      |   |
| Name                         |                | Member Type |              |      |   |
| Shelly Rain                  |                | Spouse      |              |      |   |
| Special Attribute Type       | Effective Date |             | Through Date | 2    |   |
| Retiree                      | 01/04/2022     |             | 01/04/2022   | ]    |   |
|                              |                |             |              |      |   |
| ВАСК                         |                |             |              | NEXT |   |
|                              |                |             |              |      | _ |

3. The Eligibility Effective Date reflects the most recent Termination date.

| Reinstate Member(s)                             | ×                                          |
|-------------------------------------------------|--------------------------------------------|
| 1. Selection > 2. Attributes > 3. Status        |                                            |
| Adjust fields to reflect criteria for reinstate |                                            |
| Eligibility Status<br>Active                    | Eligibility Status Reason<br>Reinstatement |
| Eligibility Effective Date     01/05/2022       | Received Date 01/05/2022                   |
| BACK                                            | REINSTATE                                  |

(1) A success notice with all applicable details will appear once the Member has been Reinstated.

| Reinstate Membe                                                                                               | r(s)                |                                                                                                    |                                | × |  |
|----------------------------------------------------------------------------------------------------|---------------------|----------------------------------------------------------------------------------------------------|--------------------------------|---|--|
| Eligibility Status: Active<br>Eligibility Effective Date: 01/05/2022<br>Override Retro Eligibility Limits: No |                     | Eligibility Status Reason: <b>Reinstatement</b><br>Override Paid Claims: <b>No</b><br>Override Eligibility Age Limits: <b>No</b> |                                |   |  |
| Name<br>Shelly Rain                                                                                           | Member T<br>Spouse  | ype Details<br>Success                                                                                                    |                                |   |  |
| Changes are effective i details.                                                                              | mmediately. To term | ninate membe                                                                                                    | er, select terminate in member |   |  |
|                                                                                                    |                     | CLOSE                                                                                                    |                                |   |  |